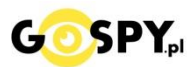

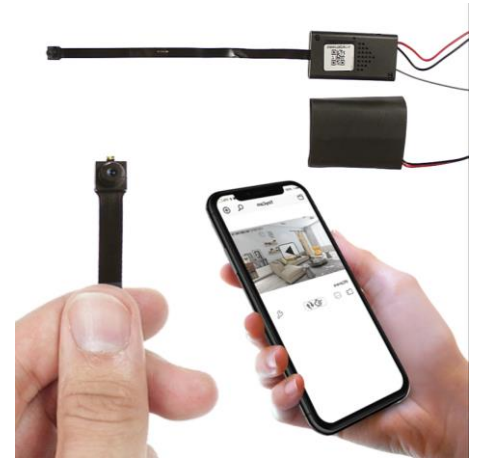

# INSTRUKCJA OBSŁUGI

# Kamera WIFI W643

INSTRUKCJĘ W KOLOROWEJ WERSJI CYFROWEJ MOŻNA ZNALEŹĆ NA STRONIE WWW.KAMERYSZPIEGOWSKIE.WAW.PL

(w wyszukiwarce na dole strony wpisz kod 643)

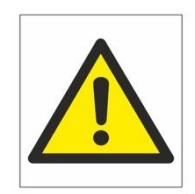

# Zalecenia bezpieczeństwa i ostrzeżenia.

- Należy chronić urządzenie przed działaniem promieni słonecznych, wysoką temperatura, wilgocią czy wodą. Wymienione czynniki mogą być przyczyną zmniejszenia wydajności urządzenia jak również doprowadzić do jego uszkodzenia.
- 2) Nie należy zdejmować obudowy urządzenia ani umieszczać w niej przedmiotów.
- 3) Nie należy używać siły ani przedmiotów mogących doprowadzić do uszkodzenia urządzenia.
- Należy używać dedykowanego źródła zasilania. Stosowanie nieodpowiedniego zasilania może być przyczyną uszkodzenia sprzętu.
- 5) Nie należy podejmować prób samodzielnych napraw. W przypadku stwierdzenia usterki należy skontaktować się z autoryzowanym serwisem.
- 6) Urządzenia powinny być instalowanie w miejscach zapewniających ich odpowiednią wentylację,
- 7) Należy unikać kontaktu z substancjami oleistymi, parą wodną czy innymi zabrudzeniami. Jeżeli produkt będzie miał kontakt z wodą należy niezwłocznie odłączyć go z prądu zachowując należytą ostrożność;
- 8) Szczegółowe warunki ograniczonej gwarancji, jak i okresu jej trwania, znajdują się na stronie internetowej dystrybutora.
- 9) Firma Nexus Jarosław Gaładyk zapewnia profesjonalną pomoc techniczną związaną z oferowanymi przez siebie urządzeniami, a także serwis gwarancyjny i pogwarancyjny.
- 10) Wszelkie testy i naprawy powinny być wykonywane przez wykwalifikowanych personel. Producent nie ponosi odpowiedzialności za wszelkie szkody, powstałe przez nieautoryzowane przeróbki lub naprawy a takie działanie grozi utratą gwarancji.
- 11) Urządzenie powinno być przechowywane oraz transportowane w oryginalnym opakowaniu zapewniającym odpowiednią ochronnę przed wstrząsami mechanicznymi.
- 12) Urządzenie zostało zaprojektowane i wyprodukowane z najwyższą starannością o bezpieczeństwo osób instalujących i użytkujących. Dla zapewnienia bezpieczeństwa pracy, należy stosować się do wszelkich wskazań zawartych w tej instrukcji, jak i instrukcjach obsługi urządzeń towarzyszących (np. komputera PC)

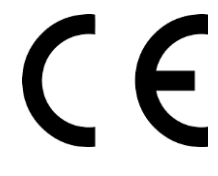

#### Deklaracja zgodności UE

Ten produkt oraz –jeśli ma to zastosowanie –dostarczane z nim akcesoria są oznaczone znakiem "CE", co oznacza spełnianie wymagań obowiązujących zharmonizowanych norm europejskich, wymienionych w dyrektywie elektromagnetycznej.

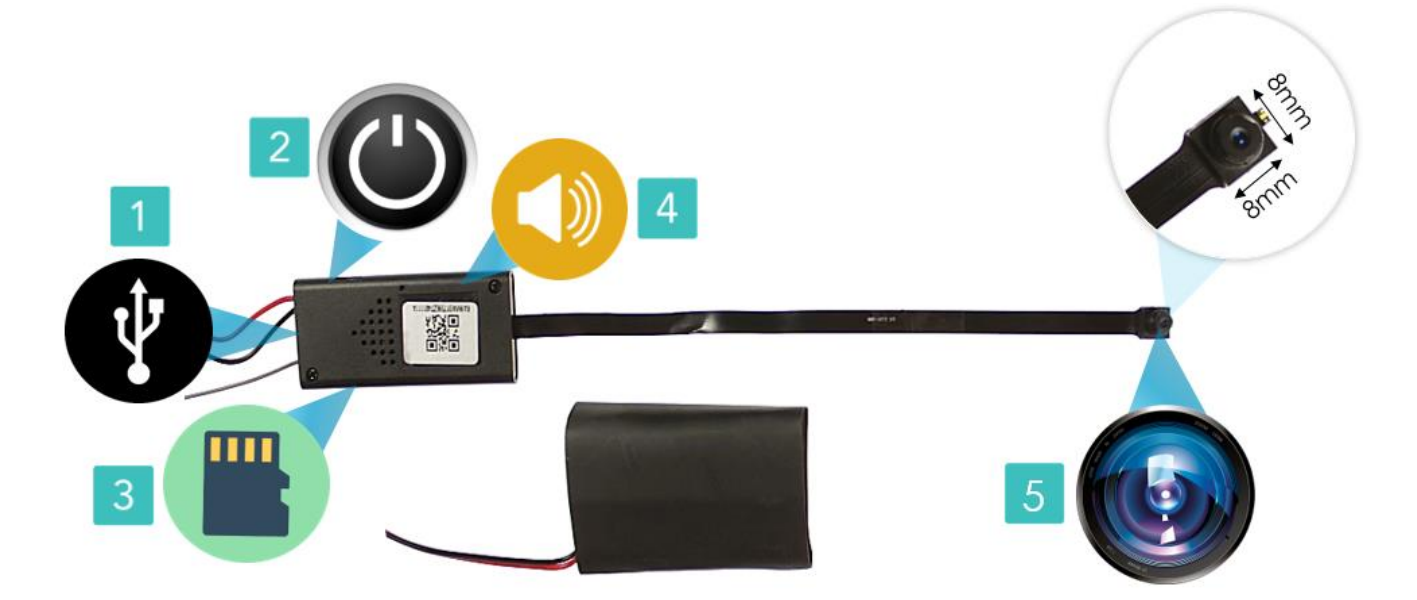

- 1. Port USB do ładowania lub zasilania stałego
- 2. Przycisk ON/OFF, z łatwością włącz lub wyłącz kamerę
- 3. Slot kart SD, obsługa od 8-128GB kart pamięci mircoSD
- 4. Wbudowany mikrofon w środku
- 5. Obiektyw kamery

#### I PRZED PIERWSZYM UŻYCIEM:

**Podłączenie baterii** – przed pierwszym użyciem należy podłączyć moduł kamery z baterią. Wystarczy złączyć dwa kable czerwono/czarne wychodzące z modułu i baterii. (zatrzask wchodzi tylko dobrą stroną)

**Ładowanie** - przed pierwszym użyciem kamery należy naładować akumulatorek, ładując go przez minimum 5h. Proces ładowania polega na podłączeniu urządzenia do ładowarki sieciowej 5V 1A ( brak w zestawie ) przez kabel USB załączony w zestawie. W takcie ładowania dioda świeci światłem stałym.

Karta micro SD - przed użyciem kamery można umieścić w slocie kartę microSD o pojemności od 8GB do 128GB.

# II SZYBKI START:

**1. Włączanie/ wyłączanie** - aby włączyć należy przesunąć suwak ON-OFF w stronę portu USB. Zapali się czerwononiebieska dioda, będzie świecić światłem stałym co oznacza, że urządzenie jest w trybie bezczynności, druga dioda będzie migać co kilka sekund(oczekuje na podłączenie do sieci WIFI). Aby wyłączyć należy przesunąć suwak w przeciwną stronę.

### III. Podgląd Wi-Fi na telefonie (ustawienia Wi-Fi przez urządzenie, lokalnie do 50m)

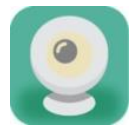

1) Ściągamy aplikację "**COOLEye"** znajdująca się w Google Play oraz w App Store.

2) W ustawieniach Wi-Fi telefonu wyszukujemy i łączymy się z siecią kamery o długiej nazwie "cooLEye-xxxxx xxxx" (brak hasła). \**Zalecam wyłączyć dane komórkowe na czas konfiguracji oraz potwierdzić/zezwolić na wszystko w aplikacji.* 

3) Po połączeniu wchodzimy w aplikacje coolEye, w oknie aplikacji klikamy ikonę (+) aby dodać kamerę.

4) Wybieramy opcję 'Lan search" wyskoczy okno gdzie trzeba potwierdzić wybór, wpisujemy dowolne hasło np. **123456 (**można je potem zmienić), a następnie klikamy "save"

5) W oknie głównym aplikacji zostanie dodana kamera, po wybraniu jej, na telefonie zostanie pokazany obraz z kamery. ( gdy wyskoczy belka z informacją o haśle możemy ją ignorować klikając CANCEL lub CONFIRM by ustalić nowe hasło )

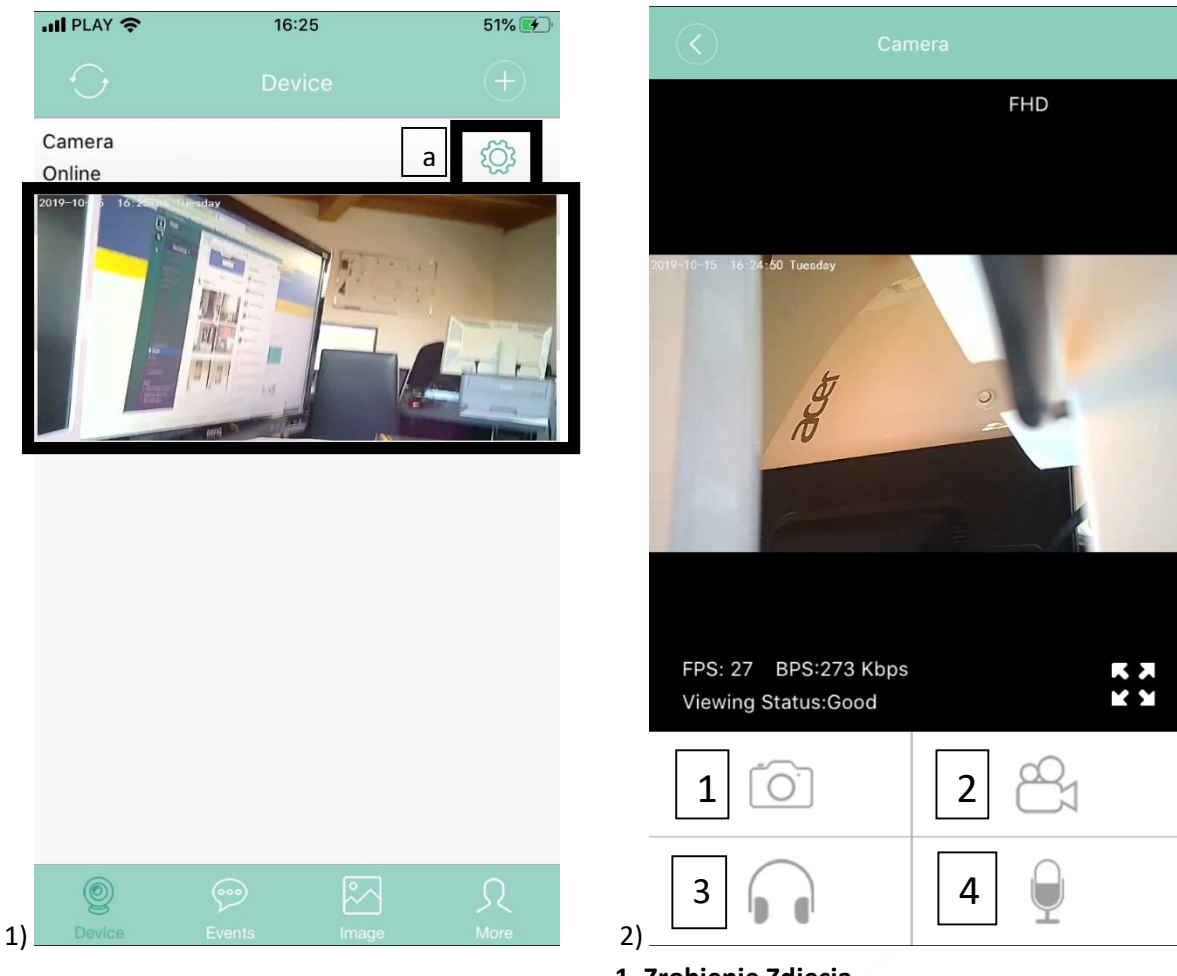

- 1. Zrobienie Zdjęcia
- 2. Nagranie wideo na pamięć telefonu
- 3. Nasłuch głosu na żywo
- 4. Mikrofon do zapisu obrazu obserwowanego na żywo z głosem

## IV. POŁACZENIE Z DOMOWĄ SIECIĄ WIFI (ustawienia Wi-Fi przez router, z każdego miejsca na świecie)

 Po dodaniu kamery do aplikacji, w oknie podglądu kamery należy nacisnąć ikonę zębatki a) oraz wybrać opcję "WI-FI Setting", a następnie klikamy Manage Wi-Fi Networks. Otworzy się belka z wyborem sieci domowej.
Wybieramy z listy własną sieć domową naciskając na jej nazwę ( w celu wyświetlenia listy trzeba kliknąć na mały trójkąt w prawym rogu)

3) Wybieramy sieć do, któ<mark>rej chc</mark>emy połączyć kamerę <mark>z lis</mark>ty dostępnych sieci.

2) Po jej wyborze sieci klikamy pod Wireless Password i wpisujemy hasło do własnej sieci. Zatwierdzamy OK Proces konfiguracji odbędzie się automatycznie wystarczy zostawić telefon na ok. 3 min i powrócić do głównego menu aplikacji, kamera będzie dostępna online.

| III PLAY 奈   | 16:25                | 51% 🗲 |
|--------------|----------------------|-------|
|              |                      |       |
|              | _                    |       |
|              | RA9MW3Y759EZT481111A |       |
|              |                      |       |
| Name         | Camera               |       |
| Password     | d •••••              |       |
|              |                      |       |
| (;           | WiFi Setting         | >     |
| <u>, 1</u> 2 | -                    |       |
| 2            | Alarm Settings       | >     |
| $\bigcirc$   | Other Setting        | >     |
|              |                      |       |
|              | Delete Device        |       |
|              |                      |       |
|              | Device Qrcode        |       |
|              |                      |       |
|              |                      |       |

## v. Nagrywanie obrazu na kartę Micro SD:

1) W oknie podglądu należy nacisnąć ikonę zębatki i wybrać opcję "OTHER SETTING"

2) Następnie wejść w kategorie " DEVICE RECORD SETTING "

RECORDING MODE:

OFF – Wyłączenie nagrywanie

Full TIME : Nagrywanie ciągłe

Alarm: Nagrywanie podczas detekcji ruchu

Timeing Record: – Nagrywanie w określonych godzinach

Należy kliknąć by wybrać interesujący nas tryb typu Full Time. Od teraz kamera nagrywa w trybie ciągłym na kartę.

VST – Wybór czasu nagrywanego pliku, domyślnie 5 min ( zalecamy tak zostawić by nie utracić danych ) Record Quality – Wybór w jakiej jakości ma nagrywać

#### VI. NAGRYWANIE W DETEKCJU RUCHU + URUCHOMIENIE DETEKCJI

| C Edit Device        |     |      |                   |                 |
|----------------------|-----|------|-------------------|-----------------|
| RA9MW3Y759EZT481111A |     |      | Alarm Settings    |                 |
| Name Camera          |     | ×,   | Motion Detection  | Off >           |
| Password •••••       | 165 | £134 | Notification Mode | Ringtones And > |
|                      |     |      |                   |                 |
| 🛜 WiFi Setting >     |     |      |                   |                 |
| Alarm Settings       |     |      |                   |                 |
| Other Setting >      |     |      |                   |                 |

- 1) Wchodzimy ponownie w koło zębate i wybieramy opcję " ALARM SETTINGS "
- 2) W Motion Detecion należy wybrać czułość, zalecamy wybrać MEDIUM
- 3) Notification Mode Tryb w jaki ma powiadamiać do wyboru Silent czyli cichy tylko komunikat lub Ringtone and Vibrate czyli Dźwięk i wibracja podczas wykrycia na aplikacji.

Należy pamiętać, że aby na karcie pamięci również kamera zapisywała obraz podczas detekcji należy w trybie **"DEVICE RECORD SETTING** "należy wybrać Alarm w innym wypadku nie będzie nagrywało na kartę. RECORDING MODE:

Alarm: Nagrywanie podczas detekcji ruchu

### Rozwiązywanie problemów

**Przywracanie ustawień domyślnych "reset"** – Należy przytrzymać przez ok. 15 sekund przycisk reset, który znajduje się obok suwaka on/off. Urządzenie powróci do ustawień fabrycznych i będzie od nowa tworzyć własną sieć WIFI

Aplikacja nie wyszukuje kamery? – Należy wyłączyć dane komórkowe i upewnić się, że jesteśmy na 100% połączeni do sieci kamery w trakcie konfiguracji, czasami trzeba "zapomnieć" sieć domową aby sieć nie łączyła się do niej automatycznie jako, że jest silniejsza.

Filmy z kamery są czarne, leci sam głos – Jest to kwestia domyślnych programów na PC , zalecamy darmowy program VLC Player. W 99 % przypadków pomaga.

#### Kamera nie działa mimo ładowania

- należy poprawnie umieścić kartę micro SD lub ją sformatować
- należy użyć innej ładowarki

Informacja dla użytkowników o pozbywaniu się urządzeń elektrycznych i elektronicznych, baterii i akumulatorów (gospodarstwo domowe).

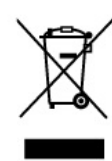

Przedstawiony symbol umieszczony na produktach lub dołączonej do nich dokumentacji informuje, że niesprawnych urządzeń elektrycznych lub elektronicznych nie można wyrzucać razem z odpadami gospodarczymi. Prawidłowe postępowanie w razie konieczności pozbycia się urządzeń elektrycznych lub elektronicznych, utylizacji, powtórnego użycia lub odzysku podzespołów polega na

przekazaniu urządzenia do wyspecjalizow anego punktu zbiórki, gdzie będzie przyjęte bezpłatnie. W niektórych krajach produkt można oddać lokalnemu dystrybutorowi podczas zakupu innego urządzenia.

Prawidłowa utylizacja urządzenia umożliwia zachowanie cennych zasobów i uniknięcie negatywnego wpływu na zdrowie i środowisko, które może być zagrożone przez nieodpowiednie postępowanie z odpadami. Szczegółowe informacje o najbliższym punkcie zbiórki można uzyskać u władz lokalnych. Nieprawidłowa utylizacja odpadów zagrożona jest karami przewidzianymi w odpowiednich przepisach lokalnych.

#### Użytkownicy biznesowi w krajach Unii Europejskiej

W razie konieczności pozbycia się urządzeń elektrycznych lub elektronicznych, prosimy skontaktować się z najbliższym punktem sprzedaży lub z dostawcą, którzy udzielą dodatkowych informacji.

#### Pozbywanie się odpadów w krajach poza Unią Europejską

Taki symbol jest ważny tylko w Unii Europejskej. W razie potrzeby pozbycia się niniejszego produktu prosimy skontaktować się z lokalnymi władzami lub ze sprzedawcą celem uzyskania informacji o prawidłowym sposobie postępowania.

# FILM INSTRUKTAŻOWY Z URUCHOMIENIA KAMERY MOŻNA ZNALEŹĆ NA KANALE UŻYTKOWNIKA <u>GOSPY</u> NA <u>YOUTUBE.PL</u>!